控制器安装调试说明书((000106/000110/110145/000132)) 一. 设备图解

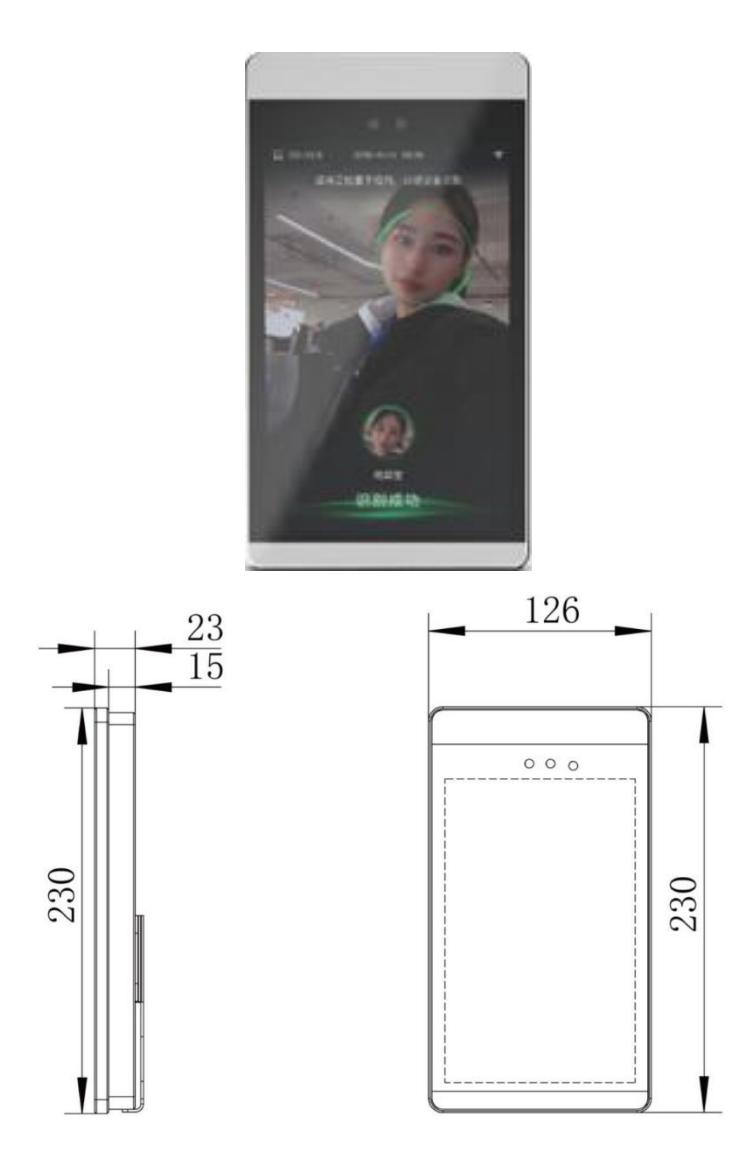

# 二. 应用场景

适用于办公区域、酒店、通道闸机、写字楼、学校、商场、商店、社区、公共服务及管理项目等需要用到人脸门禁的场所。

## 三. 产品特性

- 8 英寸 IPS 全视角 LCD 显示屏
- 动态双摄防伪,彻底解决各类照片在各种载体上的欺骗;
- 夜间红外、RGB 双补光,支持抗逆光;
- 支持串口、232 输出、继电器输出

- 采用基于视频流的动态人脸检测、跟踪识别算法;
- 支持存储人脸 50000 张
- 1: N 识别准确率为 99.99%;
- 识别速度小于 0.5S
- 支持陌生人检测,陌生人等级可配置;
- 支持人脸识别或陌生人检测时的现场照片保存;
- 支持公网、局域网使用部署方式;
- 支持识别距离配置。

# 四. 产品规格表

| 产品型号 |       | XMT-FACE1                |  |  |  |  |
|------|-------|--------------------------|--|--|--|--|
| 日世   | 尺寸    | 8 英寸 IPS 全视角 LCD 屏       |  |  |  |  |
| 併希   | 分辨率   | 800× 1280                |  |  |  |  |
|      | 类型    | RGB+红外摄像机                |  |  |  |  |
|      | 分辨率   | 200W 像素 1932 × 1092      |  |  |  |  |
|      | 图像传感器 | 1/2.7″ 逐行扫描 CMOS         |  |  |  |  |
|      | 3A 功能 | 支持 AEC/增益/白平衡            |  |  |  |  |
|      | 焦距    | 5.75 mm                  |  |  |  |  |
|      | 光圈    | F2. 4                    |  |  |  |  |
| 摄像机  | 快门类型  | 电子滚动快门                   |  |  |  |  |
|      | 垂直广角  | 墙面 67°<br>1.4m           |  |  |  |  |
|      | 水平广角  | ● 用户<br>2m 识别区域<br>墙面 设备 |  |  |  |  |
|      | CPU   | 双核, 900MHz               |  |  |  |  |
| 核心参数 | 操作系统  | Linux                    |  |  |  |  |
|      | 存储容量  | 内存 512MB, 储存 8G          |  |  |  |  |

| 配件    | 补光灯      | 红外、LED 补光灯                                    |  |  |  |  |  |
|-------|----------|-----------------------------------------------|--|--|--|--|--|
|       | 音频       | 1路 3.5mm 标准接口                                 |  |  |  |  |  |
|       | USB 接口   | 1路 TypeA,                                     |  |  |  |  |  |
|       | 串行通讯接口   | RS232 串口                                      |  |  |  |  |  |
| 接口    | 继电器输出    | 支持                                            |  |  |  |  |  |
|       | 韦根接口     | 支持                                            |  |  |  |  |  |
|       | 复位接口     | 线缆端 Reset 按键                                  |  |  |  |  |  |
|       | 有线网络接口   | RJ45 100M 以太网口                                |  |  |  |  |  |
|       | 人脸检测     | 同时支持检测跟踪 5 个人                                 |  |  |  |  |  |
|       | 1: N人脸识别 | 误识别率万分之三的条件下,识别准确率 99.99%                     |  |  |  |  |  |
|       | 陌生人检测    | 支持                                            |  |  |  |  |  |
| 功能    | 识别距离配置   | 支持                                            |  |  |  |  |  |
|       | UI 界面配置  | 支持                                            |  |  |  |  |  |
|       | 设备远程升级   | 支持                                            |  |  |  |  |  |
|       | 部署方式     | 支持公网、局域网使用                                    |  |  |  |  |  |
|       | 防护等级     | IP54, 一定的防尘防水功能                               |  |  |  |  |  |
|       | 电源       | $DC12V/2A \ (\pm 10\%)$                       |  |  |  |  |  |
|       | 工作温度     | $-10^{\circ}\text{C} \sim 60^{\circ}\text{C}$ |  |  |  |  |  |
| 一世纪分为 | 工作湿度     | 10%~90 %                                      |  |  |  |  |  |
| 币观参级  | 功耗       | 8W MAX                                        |  |  |  |  |  |
|       | 安装方式     | 壁挂支架安装、全嵌入式安装(需单独采购安装支架)                      |  |  |  |  |  |
|       | 设备尺寸     | 230 mm $\times$ 126 mm $\times$ 23 mm         |  |  |  |  |  |
|       | 重量       | $\approx 500 \mathrm{g}$                      |  |  |  |  |  |

## 五. 应用场景接线图

### 1. 电梯内呼控制器接线图

注意:人脸识别设备 232 与 XMT-T2 的接线顺序为: RX-TXD, TX-RXD, GND-GND(人脸识别设备在前)

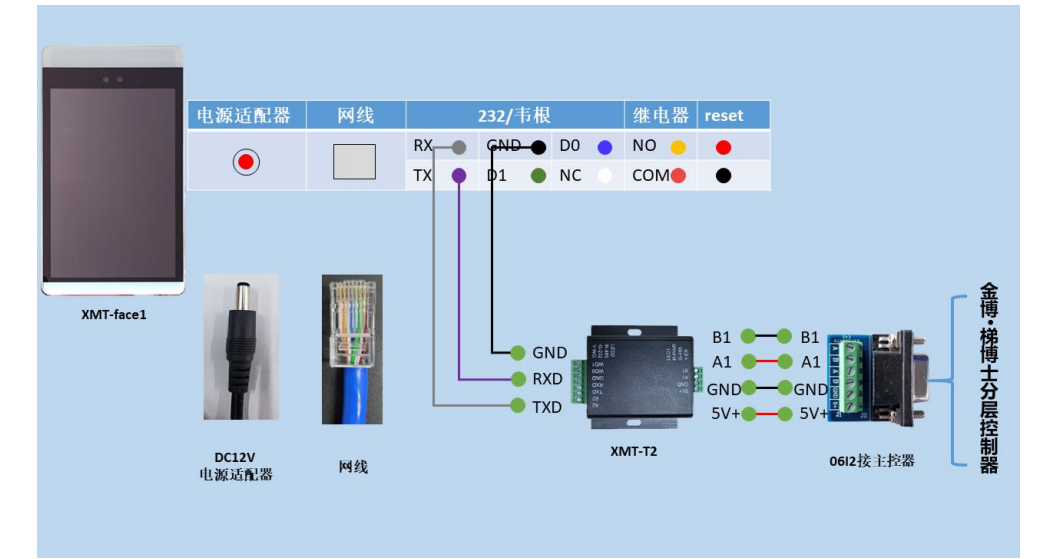

#### 2. 电梯外呼控制器接线图

电梯外呼如果含公共线时需要增加继电器控制器,将1路继电器输出扩大为2路输出。

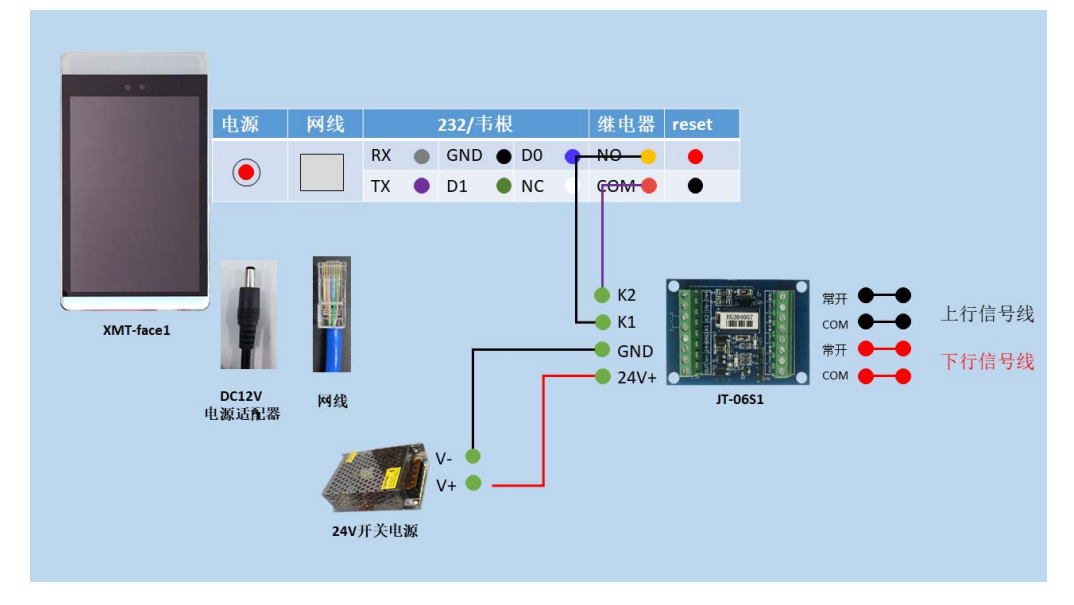

## 六. 基本设置

XMT-FACE1 数据参数设置流程:

硬件设备连接→添加设备→网络设置→设备设置→采集下发人脸→人脸数 据维护

| 1. 设 | 置设备清单                  |                         |
|------|------------------------|-------------------------|
| 序号   | 设备名称                   | 备注                      |
| 1    | 安装卡卡通电脑一台              | 卡卡通版本:                  |
|      |                        | 脱机 11.6.3 及以上 (含 ARM 锁) |
|      |                        | 网络10.7.1及以上             |
| 2    | 同一局域网内可自动分配 IP 地址的网线两条 |                         |
| 3    | 人脸采集摄像头                | 选配,可使用手机拍照采集人脸          |
| 4    | 电源适配器                  | 人脸识别设备自带的电源适配器          |

## 接线示意图

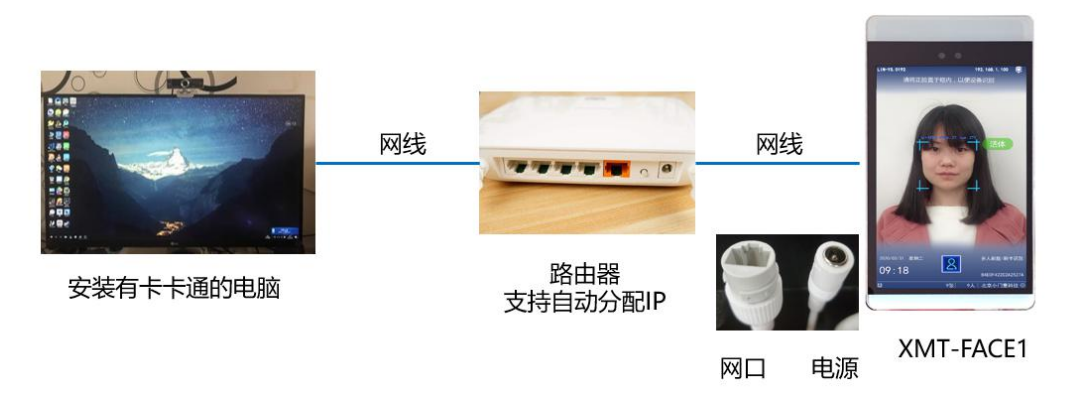

#### 2. 添加设备(维护电梯信息)

添加设备脱机版卡卡通与网络版卡卡通操作不一致,需分别使用对应操作,请根据采购设备选择 操作方式。

#### 2.1、脱机版卡卡通(版本号11.6.3及以上)

电梯信息:在系统设置中,点击电梯信息,填写电梯信息

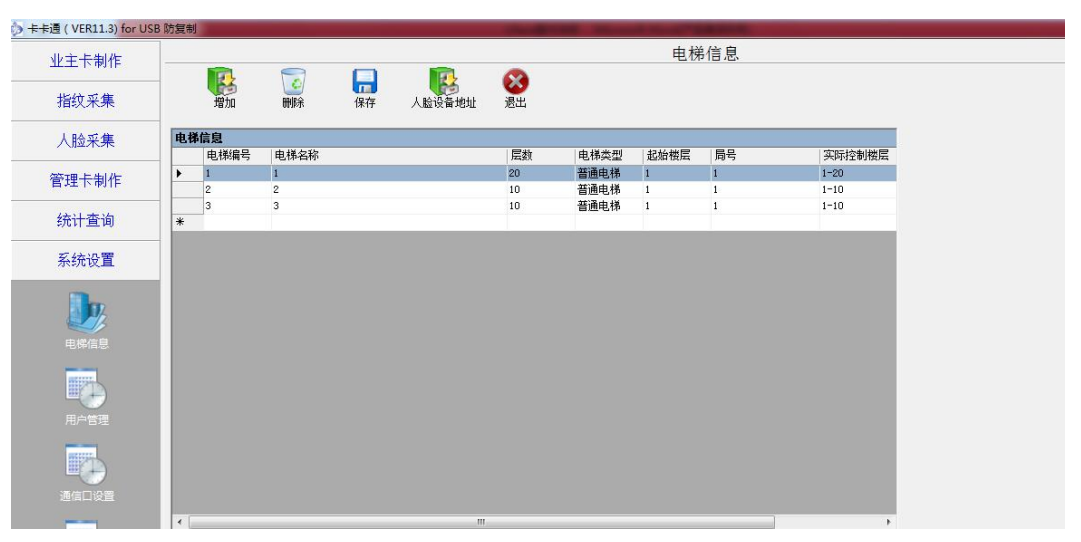

#### 2.2、网络版卡卡通(版本号10.7.1及以上)

登录小门童云平台 <u>www.xiaomentong.cc</u>网站进行电梯信息添加。 基础信息设置→单元信息→添加"电梯信息"

| 天山物业<br>• Online | 单 | 元信息列表<br>(单元信息列表 (注: 如 | こ<br>て<br>は大安装焼控设备、此项不填写) |      |       |        |           |
|------------------|---|------------------------|---------------------------|------|-------|--------|-----------|
| 业主审核             | É | 元名称:                   | 设备ID:                     |      | 香询 重晋 |        | 添加        |
| 访客二维码            | - |                        |                           |      |       |        |           |
| 赤沟Thée           | 1 | D 电梯编号                 | 单元别名                      | 单元名称 | 电梯类型  | 实际控制楼层 | 操作        |
| <b>旦</b> 内列能     |   | 4                      | 1栋1单元                     | 1-1  | 普通电梯  | 1-20   | 🔒 🥖 💷 😣 🥖 |
| 基础信息设置           | 2 | 2                      | 二楼生产                      | 1-2  | 普通电梯  | 1-5    | 🔒 🥖 📖 😣 🥖 |
|                  | 3 | 85                     | 河北金博电梯智能设备有               | 1-4  | 普通电梯  | 1-5    | 😣 🥖 📖 😣 🥖 |
| 项目信息             | 4 | 5                      | 金博展厅&展箱                   | 1-5  | 普通电梯  | 1-20   | 😣 🥖 📖 😣 🥖 |
| 单元信息             | 5 | 3                      | 小门童测试                     | 3-1  | 普通电梯  | 1-10   | 🔒 🥖 📖 😣 🥖 |
| 房间信息             |   |                        |                           |      |       |        |           |
| 田山信白             |   |                        |                           |      |       |        |           |
| H/165            |   |                        |                           |      |       |        |           |
| 朝区设置             |   |                        |                           |      |       |        |           |
| 京ICP备17040397号   |   |                        |                           |      |       |        |           |

### 单元信息

| *电梯编号   |      | 0          |
|---------|------|------------|
| 单元别名    |      |            |
| *单元名称   | 体    |            |
| 电梯数量    | 0    | 0          |
| *电梯类型   | 普通电梯 | • <b>?</b> |
| *实际控制楼层 |      | 0          |

- 1) 电梯编号: 添加的电梯使用的梯号, 与控制器拨码梯号保持一致
- 2) 单元名称:为电梯分配单元,方便记录控制器与单元的对应关系
- 8) 电梯类型: 普通电梯:普通单门电梯
   贯通门电梯:贯通门分别控制电梯
- 4) 实际控制楼层: 该电梯的实际控制楼层

#### 3. 网络配置

通过该项操作为人脸识别设备设置分配固定 IP 地址

联网设置:同一个路由器出来的网线

网络配置:设置过程需保证人脸一体机与电脑在同一个局域网内,手动配置静态 IP 地址(通过命 令提示符查看)

确定

当前设备 IP 地址:局域网状态下人脸一体机左上角显示的 IP 地址

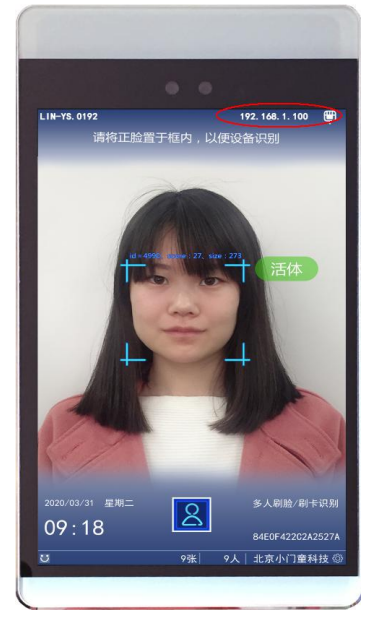

设备 IP: 为人脸一体机分配的固定 IP 地址, 需保证 IP 地址不冲突。 设备网关:可通过电脑打开网络中心查看当前网络的网关地址 子网掩码:可通过电脑打开网络中心查看当前网络的子网掩码 设备 DNS:可通过电脑打开网络中心查看当前网络的 DNS

| 属性                     | 值               |                          |
|------------------------|-----------------|--------------------------|
| 连接特定的 DNS 后缀           |                 |                          |
| 描述                     | Realtek 8822BE  | Wireless LAN 802.11ac PC |
| 物理地址                   | 0C-96-E6-08-B   | F-31                     |
| 已启用 DHCP               | 是               | -                        |
| IPv4 地址                | 192.168.8.135   |                          |
| IPv4 子网掩码              | 255.255.255.0   |                          |
| 获得租约的时间                | 2020年1月19日      | 10:34:57                 |
| 租约过期的时间                | 2020年1月19日      | 15:04:58                 |
| IPv4 默认网关              | 192.168.8.1     |                          |
| IPv4 DHCP 服务器          | 192.168.8.1     |                          |
| IPv4 DNS 服务器           | 192.168.8.1     |                          |
| IPv4 WINS 服务器          |                 |                          |
| 已启用 NetBIOS over Tcpip | 是               |                          |
| 连接-本地 IPv6 地址          | fe80::e4ea:5101 | :9318:84cd%15            |
| IPv6 默认网关              |                 |                          |
| IPv6 DNS 服务器           |                 |                          |

| 业主卡制作            | 人脸设备设置                                   |
|------------------|------------------------------------------|
|                  | 8                                        |
| 人脸采集             | 退出                                       |
| <b>&gt;</b>      | 人脸属性配置 识别模式配置 修改logo图片 网络配置 WI-FI设置 其他设置 |
|                  |                                          |
| <b>设</b> 面入应四方百理 | 当前设备的IP地址: 192 168 1 100 *必填项            |
|                  | 设备IP: 192 168 8 100 设置静态IP时需填写此项         |
| 人脸识别记录           |                                          |
|                  | 设备网天: 132 186 8 1 <b>设置部公12时高項与此</b> 项   |
|                  | 子网摘码: 255 255 255 0 设置静态IP时需填写此项         |
| 人应设备管理           | 设备DNS: 192 168 8 1 设置静态IP时需填写此项          |
|                  |                                          |
| 人脸设备设置           | 设置静态IP 恢复网络设置                            |
|                  |                                          |

#### 4. 维护人脸设备 IP 地址

人脸采集》人脸设备管理:选中电梯,点击人脸设备地址,填写设备的 IP 地址,点击保存。

| 山主王相伊    |    |       |     |               | F  | 脸设备营     | 理    |    |   |            |
|----------|----|-------|-----|---------------|----|----------|------|----|---|------------|
| 业土下制作    |    |       |     |               |    |          |      |    |   |            |
| 人脸采集     | ٨  | 上设备地址 | 退出  |               |    |          |      |    |   |            |
| <b>~</b> | 电核 | 峰信息   | _   |               |    |          |      |    |   |            |
|          |    | 电梯编号  | 电梯名 | 称             | 层数 | 电梯类型     | 起始楼层 | 局号 |   | 实际控制楼层     |
| 人脸识别记录   | •  | 5     | 1-5 | 2             | 8  | 普通电梯     | 1    |    |   | 1-8        |
|          | *  |       |     |               |    |          |      |    |   |            |
| I)I      |    |       |     | 🖷 人脸设备ip地址    |    |          | -    |    | × |            |
| 人脸设备管理   |    |       |     | 电梯编号:5        |    |          |      |    |   |            |
|          |    |       |     | 电梯名称: 1-5     |    |          |      |    |   |            |
|          |    |       |     | 请填写相应人脸设备的IP地 | 址  |          |      |    |   |            |
|          |    |       |     |               |    | <b>A</b> |      |    |   |            |
| 官·庄下利作   |    |       |     |               |    | U        |      |    |   |            |
| 统计查询     | <  |       |     |               |    |          |      |    |   | >          |
| 系统设置     |    |       |     |               |    |          |      |    |   |            |
| 帮助       |    |       |     |               |    |          |      |    |   |            |
| 9:50     |    |       |     |               |    |          |      |    |   | administre |
|          |    |       |     |               |    |          |      |    |   |            |
|          |    |       |     |               |    | _        |      |    |   |            |

#### 5. 设备设置

人脸属性配置:选择可用电梯,填写公司名称,串口模式(内呼选输出卡号)等

- 1) 人脸设备地址:选择设置的目标设备
- 2) 公司名称:设置完成后人脸识别设备显示对应的公司名称
- 3) 识别距离:选择人脸与识别设备之间的最大距离
- 4) 识别分数:人脸识别比对分数,分数越高识别精度越高,可能会降低识别速度,分数越低识

别精度要求越低。

- 5) N 秒内保存识别记录:识别通过后保存识别记录,
- 6) 语音模式类型:选择识别后人脸识别机的语音输出内容
- 7) 屏幕显示模式类型:选择识别后人脸识别机的屏幕显示输出内容
- 8) 串口模式:

开门:用于门禁、电梯外呼、内呼全控、闸机场景,需要选择开门继电器的闭合或断开时间,

单位为ms, 1000ms=1s

输出卡号:用于梯控内呼分层场景

- 9) 陌生人开关:选择设备是否识别陌生人提醒
- 10)是否检测多个人脸:选择多人模式下的识别方式 检测多个人脸并识别:同时识别多个人脸 只检测多个人脸中最大人脸并识别:只是别多人中人脸最大的
- 11) 识别等级:照片防伪开关
  - 最快: 支持照片识别
  - 较快:可支持部分照片识别
  - 较慢:不支持照片识别

| 通 ( VER11.3.1) for U | SB 防复制      |                |        | and a second second second second second second second second second second second second second second second | and the set is the part of |  |
|----------------------|-------------|----------------|--------|----------------------------------------------------------------------------------------------------|----------------------------|--|
| 业主卡制作                | -           |                |        |                                                                                                    | 人脸设备设置                     |  |
| 指纹采集                 | 退出          |                |        |                                                                                                    |                            |  |
| 人脸采集                 | 人脸属性配置 识别模: | 式配置   修改logo图片 | 网络配置 1 | NI-FI设置 其他设置                                                                                                   |                            |  |
| -                    | 人脸设备地址      | 可用设备           |        |                                                                                                    |                            |  |
|                      | 公司名称        |                |        |                                                                                                    |                            |  |
|                      | 识别距离        | 无限制            | •      |                                                                                                    |                            |  |
|                      | 识别分数        | 80             | •      |                                                                                                    |                            |  |
| 人员管理                 | N秒内保存识别记录   | 0              | •      |                                                                                                    |                            |  |
|                      | 语音模式类型      | 不需要语音播报        | -      |                                                                                                    |                            |  |
| $\langle \rangle$    | 屏幕显示模式类型    | 显示名字           | •      |                                                                                                    |                            |  |
| 备入脸图片管理<br>          | 串口模式        | 开门             | ¥      | 开门时间间隔(100ms到25500ms                                                                                           | ð                          |  |
|                      | 标语          |                |        |                                                                                                    |                            |  |
| 人脸识别记录               | 公司简介        |                |        |                                                                                                    |                            |  |
| -                    | 陌生人开关       | 不识别陌生人         | •      |                                                                                                    |                            |  |
| 會理卡制作                | 是否检测多个人脸    | 检测多个人脸并识别      | •      |                                                                                                    |                            |  |

6. 采集下发人脸

#### 人脸照片要求:

- 1) 上传图片格式必须为 jpg 格式;
- 2) 上传图片像素大小上限为 960\*960, 下限为 500\*500;
- 3) 上传图片文件内存大小必须小于 2M;
- 4) 上传图片必须具有真实性,不要美图、 P 图等;
- 5) 照片背景选择白色,保证人脸光照足够、受光均匀,人脸面部图像清晰。

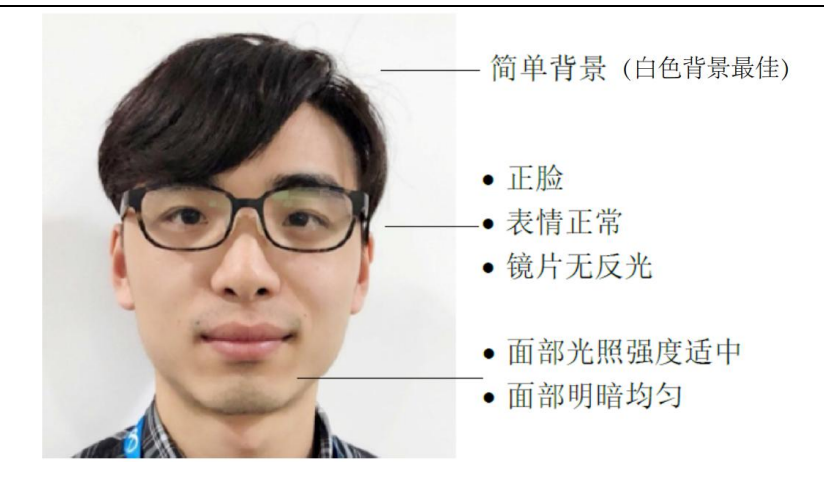

#### 6.1、局域网动态 IP 下发

说明:将下发人脸电脑、人脸识别一体机连接到同一个局域网内,人脸数据通过局域网下发 优势:前期无需对设备进行网络设置,连接局域网人脸识别一体机自动获取 IP 地址,即可通过局域网 内任意一台安装有人脸采集卡卡通的电脑下发

劣势:

- 1) 由于使用动态 IP 下发人脸,可能会造成每次下发人脸的 IP 地址不一致,致使将来操作删除人员、照片时需要每次修改人脸设备的 IP 地址与该人员下发时的 IP 地址一致才能删除。
- 脱机版的人脸采集数据保存在本地电脑,如果多台电脑下发会造成每台电脑为独立的数据库, 数据会不一致。

操作步骤

- 1) 人脸采集:填写业主姓名、业主门牌、房间编号、呼梯方式、可用电梯、可用楼层,
- 2) 设置有效期,上传人脸图片(拍照或者选择照片):
- 3) 点击人脸图片,打开摄像头进行拍照。点击人脸采集,照片采集成功,点击使用照片,人脸 图片位置出现该照片;或者选择照片,从电脑上找到选中该人脸图片,点击打开。
- 4) 点击下发人脸,右侧信息提示:人脸下发成功。

| 业主卡制作                   |                                         | 人脸采集  |
|-------------------------|-----------------------------------------|-------|
| 指纹采集                    | - 《···································· |       |
| 人脸采集                    | ● 一梯 ◎ 多様                               | 信息提示: |
| 1                       | 业主姓名                                    |       |
|                         | 业主门牌                                    |       |
| 人脸采集                    | 房间编号 (房间号为4位,如2楼1房间应输入为0201)            |       |
| Þ.                      | 呼梯方式 · ● 射卡手动选层<br>● 射卡自动选层             |       |
|                         | 可用电梯1                                   |       |
| $\overline{\mathbf{a}}$ | 可用裝层! ▼                                 |       |
| 设备人脸图片管理                | 人脸倒片                                    |       |
|                         | 方が根本 2010-04-25 00:02 回来                |       |
| 管理卡制作                   | PROTECTION OF CONTRACT OF CONTRACT      |       |
| (4)1 + 16               |                                         |       |

| 主卡制作              |                                                                                                    | 人脸采集                                 |
|-------------------|----------------------------------------------------------------------------------------------------|--------------------------------------|
|                   | 🔧 💶 🛞                                                                                                    |                                      |
| a<br>纹采集          | 下发入脸 人证比对 遇出                                                                                                    |                                      |
| 脸采集               | ● 一梯 ◎ 多梯                                                                                                    |                                      |
| 1                 | 业主姓名                                                                                                    | 选择摄像头 Integrated Canera ▼ 打开摄像头 选择照片 |
|                   | 业主门牌                                                                                                    |                                      |
| 人脸采集              | 房间编号 (房间号为4位,)                                                                                                  | tua                                  |
| <b>D</b>          | 呼梯方式 <ul> <li>      ● 刷卡手动选层       ○ 刷卡自动选层   </li> </ul>                                                       |                                      |
|                   | 可用电梯1                                                                                                    |                                      |
|                   | 可用被层1                                                                                                    |                                      |
| 1                 | 人脸图片                                                                                                    |                                      |
| 、脸识别记录            |                                                                                                    |                                      |
|                   | 右於期至 2010-04-25 09·03 回-                                                                                        |                                      |
| 管理卡制作             |                                                                                                    |                                      |
| 统计查询              | 〒伸田時162 00・00・00 ▲ 卒 23・50-50 ▲                                                                                 | 人脸采集 重新采集 使用照片                       |
|                   |                                                                                                    |                                      |
| (VER11.3) for USB | 防复制                                                                                                    | Sold State And Add States            |
| 主卡制作              |                                                                                                    | 人脸采集                                 |
| TT 12 (601)E      |                                                                                                    |                                      |
| 皆纹采集              | 下发人脸 退出                                                                                                    |                                      |
| 1. 脸采集            | ◉ 一梯   ◎ 多梯                                                                                                    | 信息提示:                                |
|                   | 业主姓名 张三                                                                                                    |                                      |
|                   | 业主门牌 1-1-0301                                                                                                   |                                      |
| 人脸采集              | 房间编号 0301 (房间号为4位,)                                                                                             | 如2楼1房间应输入为0201)                      |
|                   | 呼梯方式 💿 刷卡手动选层                                                                                                   |                                      |
|                   | ◎ 刷卡自动选层                                                                                                    |                                      |
| 人员管理              | 可用电梯1 1 ▼                                                                                                    |                                      |
|                   | 可用楼层1 13                                                                                                    |                                      |
|                   |                                                                                                    |                                      |
| (人脸图片管理           |                                                                                                    |                                      |
|                   | The second second                                                                                               |                                      |
|                   | the second second second second second second second second second second second second second second second se |                                      |

#### 6.2 局域网固定 IP 地址下发人脸

说明:

- 1) 人脸识别一体机支持设定固定 IP 地址设置,需要首先在局域网状态下将人脸一体机设置固定的 IP 地址,可以是其它网段的 IP 地址;
- 2) 将下发人脸电脑、人脸识别一体机连接到同一个局域网内,需保证电脑的 IP 地址与人脸一体 机的 IP 地址处于同一网段的固定 IP 地址

优势:设置固定 IP 后可以通过电脑与人脸一体机通过网线直连下发人脸。

劣势:如果是电脑与人脸一体机直连下发人脸需要将电脑的 IP 地址设置成与人脸一体机 IP 地址同一 网段的固定 IP 地址,且不能 IP 地址冲突。

操作步骤

- 1) 固定 IP 设置: 详见 3 网络设置》网络配置》静态 IP 地址
- 2) 将电脑与人脸一体机连接到同一网络,如果是电脑与人脸一体机直连需要将电脑的 IP 地址设置成与人脸一体机同一网段的固定 IP 地址

| 以太网 属性                                            | Internet 协议版本 4 (TCP/IPv4) 属性 | >                  |
|---------------------------------------------------|-------------------------------|--------------------|
| 路 共享                                              | 常规                            |                    |
| 连接时使用:                                            | 如果网络支持此功能,则可以获取自动排            | 旨派的 IP 设置。否则,你需要从网 |
| Realtek PCIe GbE Family Controller                | 络系统管理员处获得适当的 IP 设置。           |                    |
| 此连接使用下列项目(O):                                     | ○ 自动获得 IP 地址(O)               |                    |
| ✓ ■ Microsoft 网络客户端                               | - () (275 Filling (F 1541(3)) |                    |
| Microsoft 网络的文件和打印机共享                             | IP 地址(I):                     | 192.168.8.100      |
| ☑ 🧓 QoS 数据包计划程序                                   | 7回体取(1)。                      | 255 255 255 0      |
| ☑ _ Internet 协议版本 4 (TCP/IPv4)                    | 于网络约(0):                      | 233.233.233.0      |
| □ _ Microsoft 网络适配器多路传送器协议                        | 默认网关(D):                      | 192.168.8.1        |
| ☑ _ Microsoft LLDP 协议驱动程序                         |                               |                    |
| ☑ _ Internet 协议版本 6 (TCP/IPv6)                    | ○ 自动获得 DNS 服务器地址(B)           |                    |
| ■ 链路层拓扑发现响应程序                                     |                               |                    |
| <                                                 | ● 使用 ト国的 DNS 服务器地址(E):        |                    |
| <b>安装(N)</b> 卸载(U)                                | 首选 DNS 服务器(P):                |                    |
| 描述                                                | 备用 DNS 服务器(A):                |                    |
| 传输控制协议/Internet 协议。该协议是默认的广域网<br>于在不同的相互连接的网络上通信。 | □退出时验证设置(L)                   | 高级(V)              |
| 确定                                                |                               | 确定 取消              |

- 3) 人脸采集:填写业主姓名、业主门牌、房间编号、呼梯方式、可用电梯、可用楼层,
- 4) 设置有效期,上传人脸图片(拍照或者选择照片):
- 5) 点击人脸图片,打开摄像头进行拍照。点击人脸采集,照片采集成功,点击使用照片,人脸 图片位置出现该照片;或者选择照片,从电脑上找到选中该人脸图片,点击打开。
- 6) 点击下发人脸,右侧信息提示:人脸下发成功。

| ろ 卡卡通 ( VER11.3.1) for U                                                                                   | SB 防复制 SB SB SB SB SB SB SB SB SB SB SB SB SB                                      |       |
|----------------------------------------------------------------------------------------------------|------------------------------------------------------------------------------------|-------|
| 业主卡制作                                                                                                    |                                                                                    | 人脸采集  |
| 指纹采集                                                                                                    | - <b>全 注 送</b><br>下发人脸 人正比对 遇出                                                     |       |
| 人脸采集                                                                                                    | ● 一梯 ◎ 多梯                                                                          | 信息提示: |
| 東京<br>上記 来現<br>正式<br>正式<br>正式<br>正式<br>正式<br>正式<br>二式<br>二式<br>二式<br>二式<br>二式<br>二式<br>二式<br>二式<br>二式<br>二 | 业主対名<br>业主门牌<br>房间请号 (房间号为4位,如2枝1房间应输入为0201)<br>呼係方式 ◎ 刷卡手动选层<br>◎ 刷卡自动选层<br>可用电梯1 |       |
| 设备人脸倒片管理<br>(没备人脸明片管理<br>人脸识别记录                                                                            | 可用被层1<br>入脸图片                                                                      |       |
| 管理卡制作 统计查询                                                                                                 | 有效期至 2019-04-25 09:03                                                              |       |

|                                            |                                                              |                         | 上盼或佐          |  |
|--------------------------------------------|--------------------------------------------------------------|-------------------------|---------------|--|
| 业主卡制作                                      |                                                              |                         | 人脸米集          |  |
| 指纹采集                                       | 下发人脸 人证比对 退出                                                 |                         |               |  |
| 人脸采集                                       | ◎ 一梯   ◎ 多梯                                                  |                         |               |  |
| -                                          | 业主姓名                                                         | 选择摄像头 Integrated Canera | ▼打开摄像头 选择照片   |  |
|                                            | 业主门牌                                                         |                         |               |  |
|                                            | 房间编号 (房间号为4位,如                                               | 202                     |               |  |
|                                            | 呼梯方式 ◎ 刷卡手动选层<br>◎ 刷卡自动选层                                    |                         |               |  |
| 人员管理                                       | 可用电梯1                                                        |                         |               |  |
|                                            | 可用楼层1                                                        |                         |               |  |
| 26番人脸图片管理                                  |                                                              |                         |               |  |
|                                            | 人臉图片                                                         |                         |               |  |
| - <u>18</u>                                |                                                              |                         |               |  |
| America                                    |                                                              |                         |               |  |
| ● 開始 ▲ ▲ ▲ ● ● ● ● ● ● ● ● ● ● ● ● ● ● ● ● | 有效期至 2019-04-25 09:03 □▼                                     |                         |               |  |
|                                            | 司体田时段 の・ハ・ハ 🍙 🏧 23・59・59 📩                                   |                         | i好 2 件 他田昭2 H |  |
| 统计查询                                       |                                                              |                         |               |  |
|                                            |                                                              |                         | ,             |  |
| DE ( VERII.3) for US                       | B 初复制                                                        |                         | 人盼买售          |  |
| 业主卡制作                                      | A 🔊                                                          |                         | 八应入未          |  |
| 指纹采集                                       | 下发人脸 退出                                                      |                         |               |  |
| 人脸采集                                       | ● 一様 ◎ 多様                                                    |                         | 信息提示:         |  |
| 1                                          | 业主姓名 张三                                                      |                         |               |  |
|                                            | 业主门牌 1-1-0301                                                |                         |               |  |
|                                            | 房间编号 0301 (房间号为4位,                                           | 如2楼1房间应输入为0201)         |               |  |
|                                            | <ul> <li>呼梯方式</li> <li>● 刷卡手动选层</li> <li>○ 刷卡自动选层</li> </ul> |                         |               |  |
| 人员管理                                       | 可用电梯1 1 ▼                                                    |                         |               |  |
|                                            | 可用楼层1 13                                                     |                         |               |  |
| $\checkmark$                               |                                                              |                         |               |  |
|                                            | 1.44.0011                                                    |                         |               |  |
| Q                                          | ALLER TOTAL                                                  |                         |               |  |

#### 7. 人脸数据维护

#### 人员管理:

1) 查询用户 2) 下发人脸和删除人脸,选择一条人员信息可删除人脸,删除成功。(IP 一致)

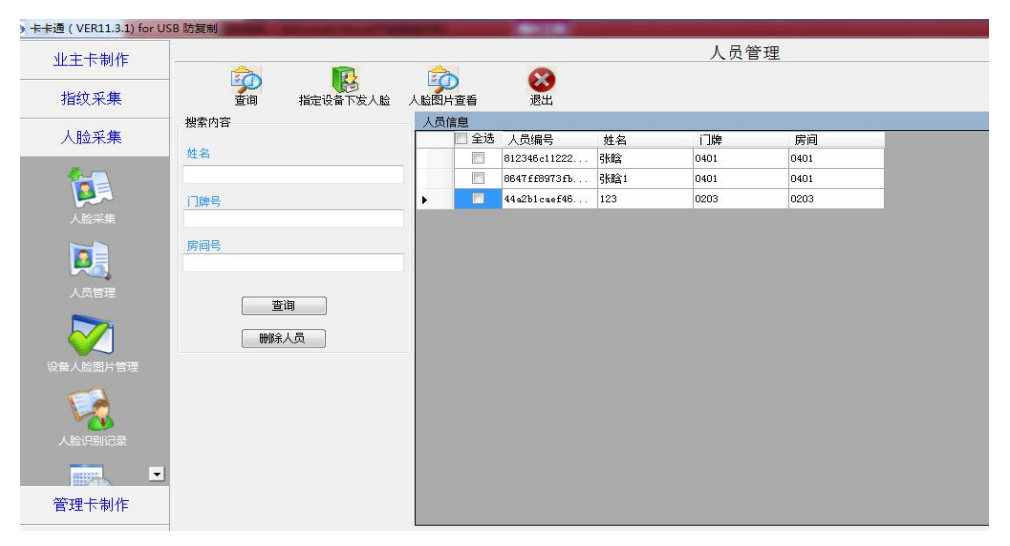

| <b>设备人脸图片管理:</b><br>1) 查询用户 2) 删除人脸信息             |                                            |                                                                                                    |     |                        |       |      |                  |                       |                  |                  |
|---------------------------------------------------|--------------------------------------------|----------------------------------------------------------------------------------------------------|-----|------------------------|-------|------|------------------|-----------------------|------------------|------------------|
| 🧄 卡卡通 ( VER11.3.1) for U                          | SB 防复制 ··································· | And Personal Property lies of the local division of the local division of the local divi | 100 |                        |       |      |                  |                       |                  |                  |
| 业主卡制作                                             |                                            |                                                                                                    |     | 设备人                    | 捡图片管理 | E    |                  |                       |                  |                  |
| 指纹采集                                              | - 一 一 一 一 一 一 一 一 一 一 一 一 一 一 一 一 一 一 一    | <b>2</b> 3<br>退出                                                                                                    |     |                        |       |      |                  |                       |                  |                  |
| 上的软件                                              | 搜索内容                                       | 设备人脸图片管理                                                                                                    |     |                        |       |      |                  |                       |                  |                  |
| 八脑朱耒                                              | 姓名                                         | □ 全地 人员编号<br>812346c11222                                                                                                    | 姓名  | 设备ip<br>192 168 12 105 | 电梯漏号  | 电梯名称 | 楼层积限     4     4 | 截止有效期<br>2019-04-28 1 | 开始时段<br>00:00:00 | 结束时段<br>16:00:00 |
| レビス<br>人名文 年<br>人名文 年<br>日本人名思想」「古田<br>日本人名思想」「古田 | 电损得号<br>人脸没穿护拉<br>                         |                                                                                                    |     |                        |       |      |                  |                       |                  |                  |

#### 8. 人脸数据维护

### 人员管理:

1) 查询用户 2) 下发人脸和删除人脸,选择一条人员信息可删除人脸,删除成功。(IP 一致)

| > 卡卡通 (VER11.3.1) for US                       | B 防复制 ··································· |              |              |     |      |      |  |
|------------------------------------------------|-------------------------------------------|--------------|--------------|-----|------|------|--|
| 业主卡制作                                          |                                           |              |              |     | 人员管  | 理    |  |
| 指纹采集                                           | 道询 指定设备下发人脸                               | 人脸图片查看       | <b>送</b> 出   |     |      |      |  |
| 1.04-74-84                                     | 搜索内容                                      | 人员信息         | -            |     |      |      |  |
| 人脸米集                                           | **                                        | □ 全选         | 人员编号         | 姓名  | 门牌   | 房间   |  |
| a second and                                   | 处有                                        |              | 812346c11222 | 张晗  | 0401 | 0401 |  |
|                                                |                                           |              | 8647ff8973fb | 张晗1 | 0401 | 0401 |  |
|                                                | 门牌号                                       | ) <b>) (</b> | 44a2b1caef46 | 123 | 0203 | 0203 |  |
| 人脸采集                                           |                                           |              |              |     |      |      |  |
| レス<br>人员管理<br>设备人脸图片管理<br>人脸识别记录<br>ご<br>管理卡制作 | <b>廣间号</b><br>查询<br>酬除人员                  |              |              |     |      |      |  |

### 设备人脸图片管理:

1) 查询用户 2) 删除人脸信息

| 🔗 卡卡通 (VER11.3.1) for USB 防复制 |                 |                 |              |    |                |       |      |      |              |          |          |
|-------------------------------|-----------------|-----------------|--------------|----|----------------|-------|------|------|--------------|----------|----------|
| 业主卡制作                         |                 |                 |              |    | 设备人            | 脸图片管理 | 里    |      |              |          |          |
| 指纹采集                          | - <b>河 河</b> 世界 | 送出              |              |    |                |       |      |      |              |          |          |
| 人脸采集                          | 捜索内容            | 设备人脸图片管<br>2 全选 | 理<br>人员编号    | 姓名 | 设备ip           | 电梯编号  | 电梯名称 | 楼层权限 | 截止有效期        | 开始时段     | 结束时段     |
| 1                             | 电機编号            | •               | 812346c11222 | 张晗 | 192.168.12.105 | 1     | 1    | 4    | 2019-04-28 1 | 00:00:00 | 16:00:00 |
|                               | 人脸设备地址          |                 |              |    |                |       |      |      |              |          |          |
| 人员管理<br>()合于进<br>()合有人脸图片管理   | 查询              |                 |              |    |                |       |      |      |              |          |          |
| 1                             |                 |                 |              |    |                |       |      |      |              |          |          |

# 七. 注意事项及常见故障

### 1. 注意事项

- 1) 人脸识别设备安装时必须使用设备自带电源适配器
- 2) 安装位置注意避免摄像头正对强光

#### 2. 常见故障

| 序号 | 问题现象          | 解决方案               |
|----|---------------|--------------------|
| 1  | 人股识别不能占宣楼目    | 串口模式选择错误,楼层控制串口模   |
| 1  | 八脑以别个能总完接层    | 式需选择"输出卡号"         |
| 2  | 部分人无法识别       | 更换该人员对应人脸照片        |
| 3  |               | 保证人脸设备的 IP 地址与设置电脑 |
|    | 设置或下发人脸设备无法连接 | 的 IP 地址在同一个局域网且在同一 |
|    |               | 网段                 |
| 4  | 于注户动苏取 ID 抽屉  | 连接的网络设置为自动分配 IP 模式 |
|    | 儿公日幼获取 11 地址  | (DHCP)             |